## How to request Marketplace store using Workday.

We have a new site request process in Workday. We are now required to use this new request form in Workday prior to beginning project implementation.

- 1. Please navigate to <a href="https://www.myworkday.com/fau/d/task/2997\$12683.htmld">https://www.myworkday.com/fau/d/task/2997\$12683.htmld</a>.
- 2. Alternatively, you can search for <u>Create Request</u> after logging into Workday.
- 3. Once within the Create Request page, you will need to search for keyword "Marketplace" in the request type drop-down (as shown below).

At that point, simply click OK and follow the prompts. This will officially initiate the project. Please contact us at FIS@fau.edu directly with any questions or concerns about the project or this create request process.

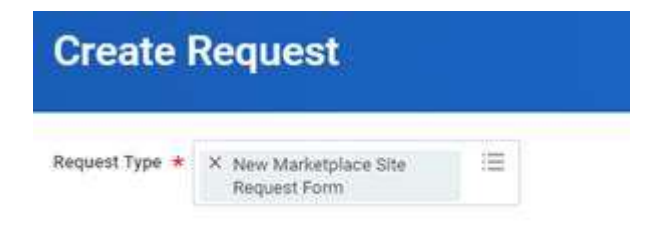

## New Marketplace Site Request Form

| be the Request ★       |                         |                            |                           |       |   |
|------------------------|-------------------------|----------------------------|---------------------------|-------|---|
|                        |                         |                            |                           |       | 7 |
|                        |                         |                            |                           |       |   |
|                        |                         |                            |                           |       |   |
| ase describe in detail | the business purpose of | the e-commerce site or sto | re being requested: (Requ | ired) |   |
|                        |                         |                            |                           |       |   |
|                        |                         |                            |                           |       |   |